## INTRODUCTION

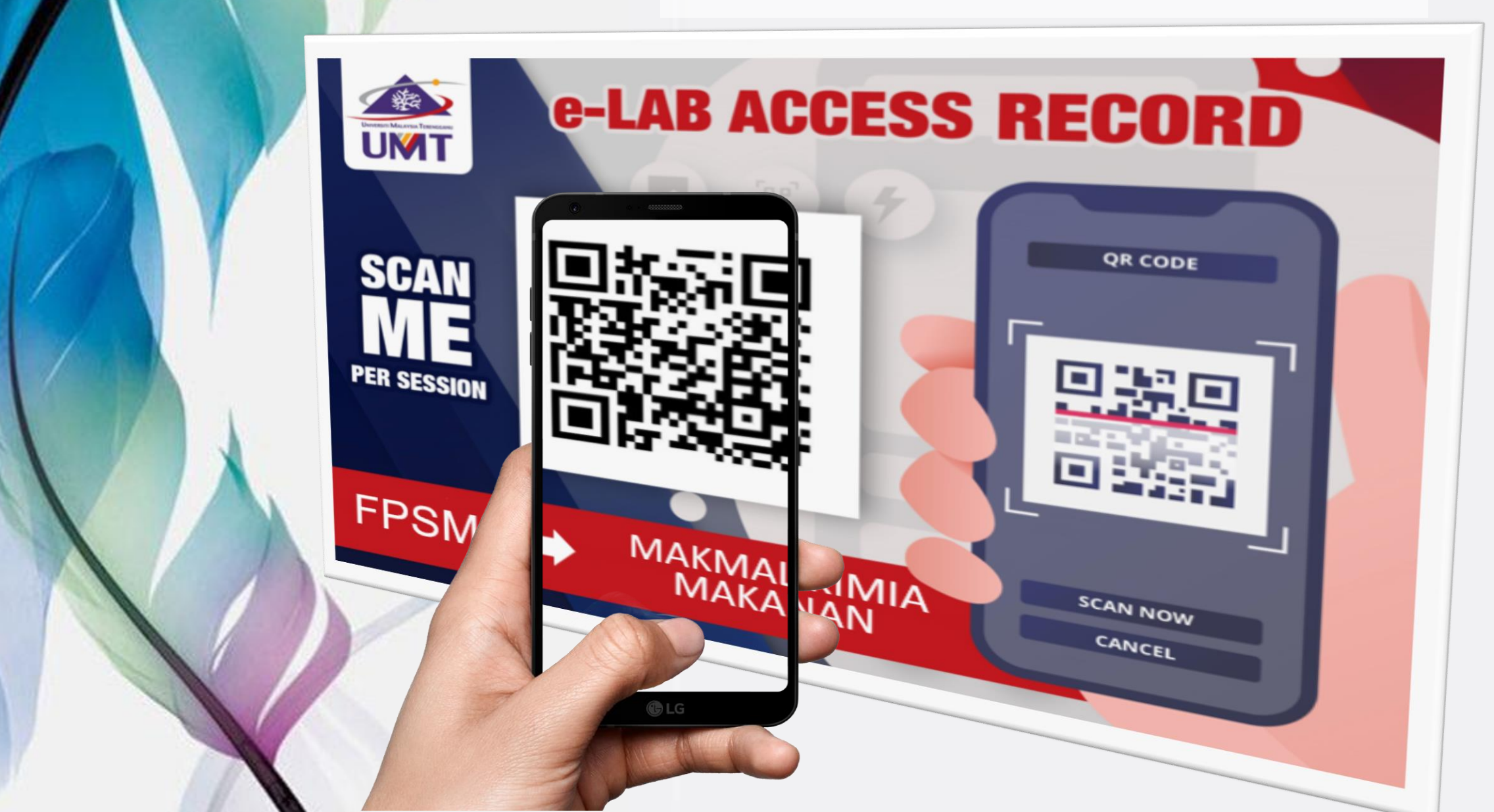

## e-Lab Access Record

• An online laboratory application and access record for Teaching & Learning and Research activities

Applicable to all UMT laboratories

Consists of **ONE TIME REGISTRATION** (user's detail registration) and **E-LAB ACCESS RECORD** (to record daily lab access)

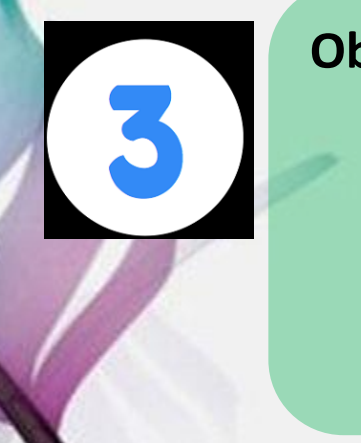

#### **Objectives:**

1.Standardize and simplify the lab application procedure and access record
2.Easy recording and reliable data;
quantitative online record
3. User friendly

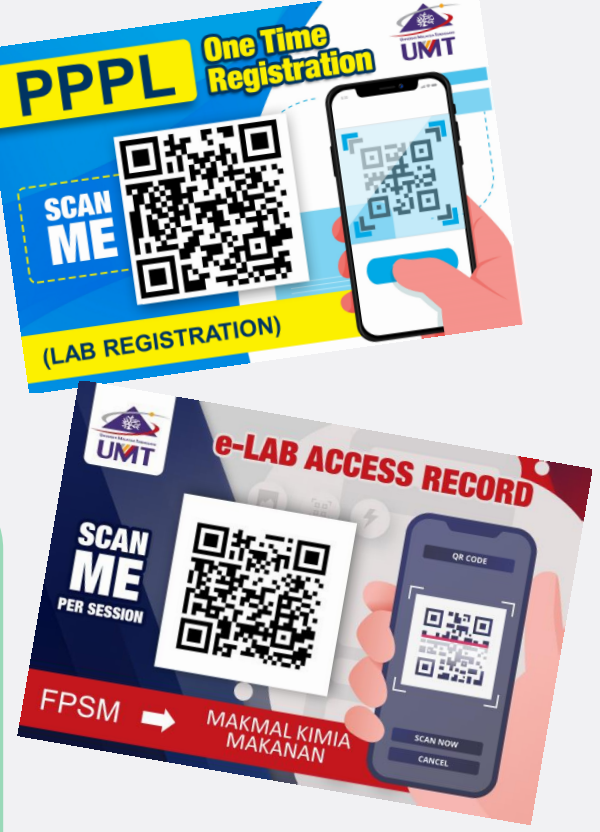

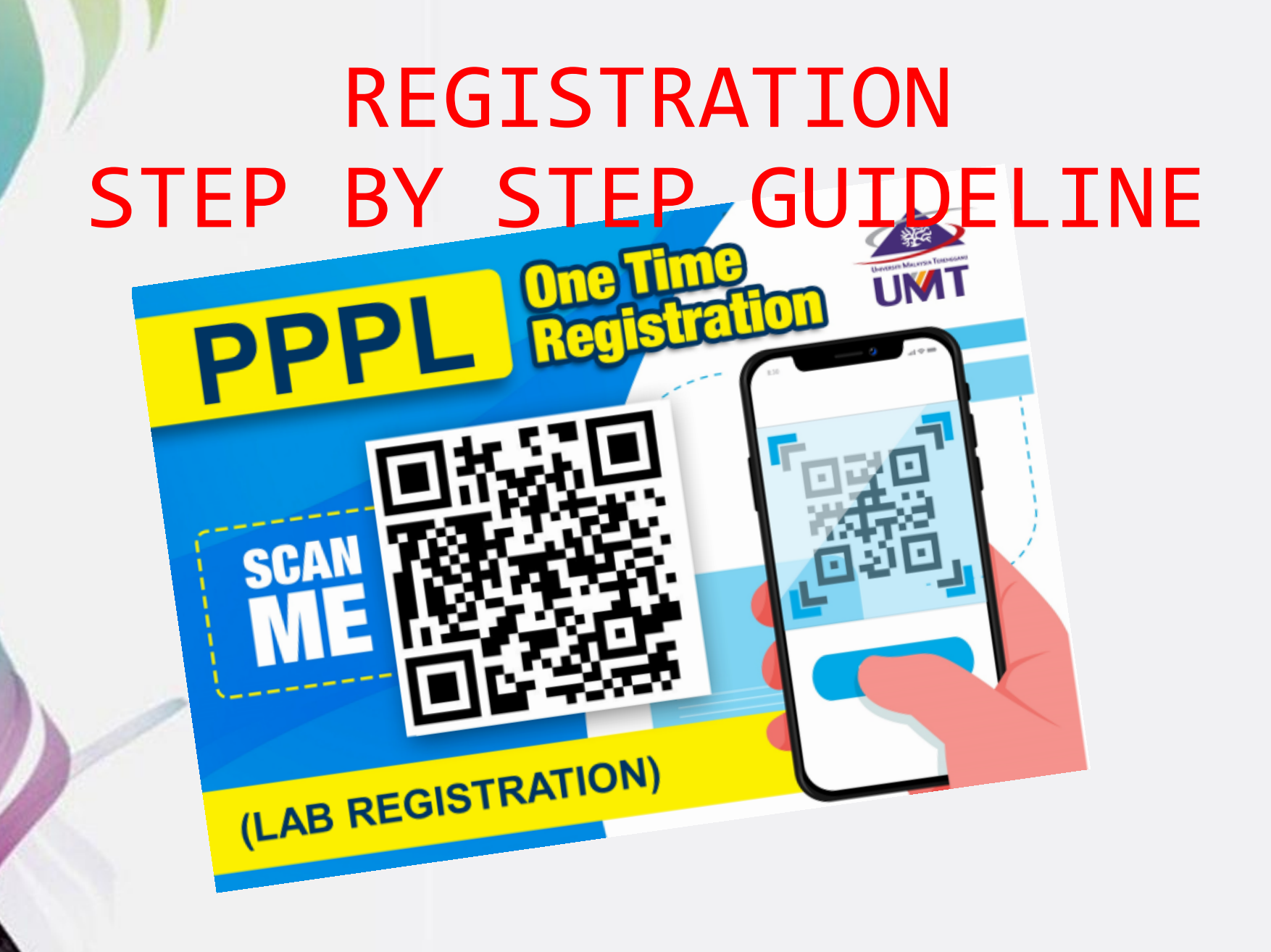

## **ONE TIME REGISTRATION** IMPORTANT NOTES:

- 1.PLEASE FILL THIS FORM FOR EACH SEMESTER (STUDENT/GRA/RA/FYP)
- 2.ALL USER (INCLUDE LECTURER/ UMT STAFF WHO USE LAB FOR RESEARCH) ARE REQUIRED TO REGISTER BEFORE USING UMT LABORATORY FACILITIES.
- 3.PLEASE PREPARE & UPLOAD SEMESTER REGISTRATION SLIP FOR STUDENT CATEGORY.
- 4.PLEASE PREPARE & UPLOAD ACCEPTANCE OR OFFER LETTER FOR INTERNSHIP/ RESEARCH ASSISTANT (RA)/GRADUATE RESEARCH ASSISTANT (GRA)
- 5. CLICK THIS LINK FOR STEP BY STEP GUIDELINE:

https://drive.google.com/drive/folders/1SWzHYQe70pKkHYaPF6L9sGDqIfpFT0t?usp= haring

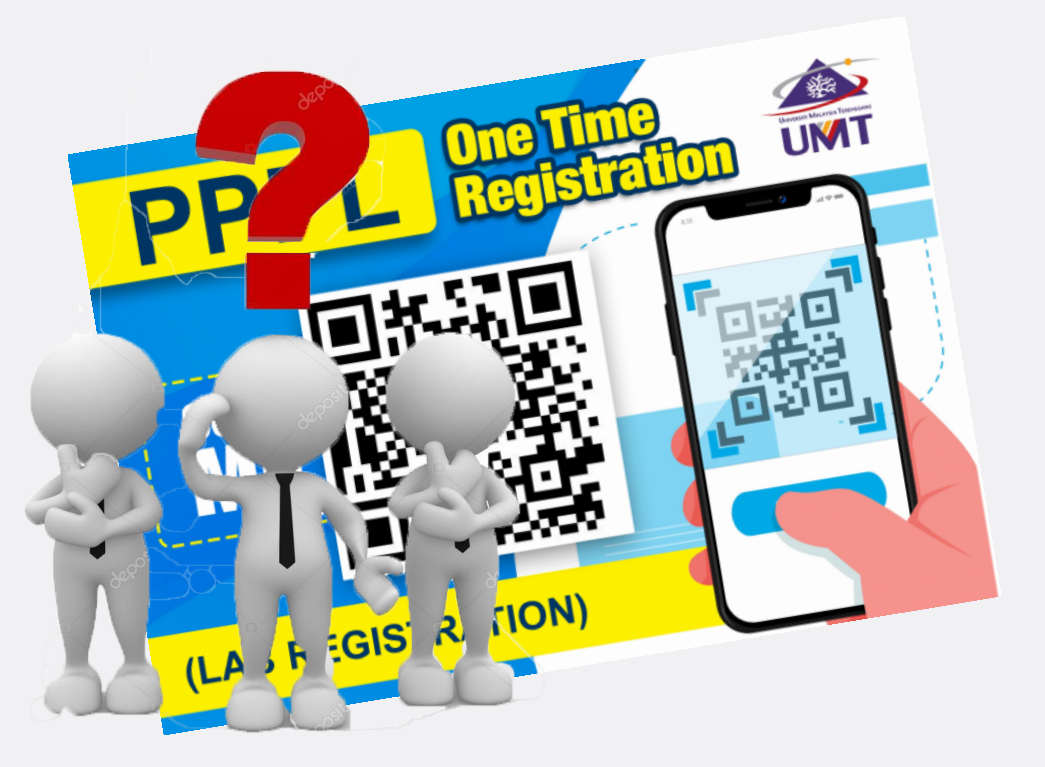

# WHO NEEDS TO REGISTER?

#### APPLICANT =

- **1. STUDENT**
- 2. INTERNSHIP
- 3. RA/GRA
- 4. LECTURER
- 5. LAB STAFF-PRACTICAL SESSION) WHO INTENT TO USE UMT LABORATORY ( LAB PRACTICAL SESSION OR RESEARCH PURPOSE)

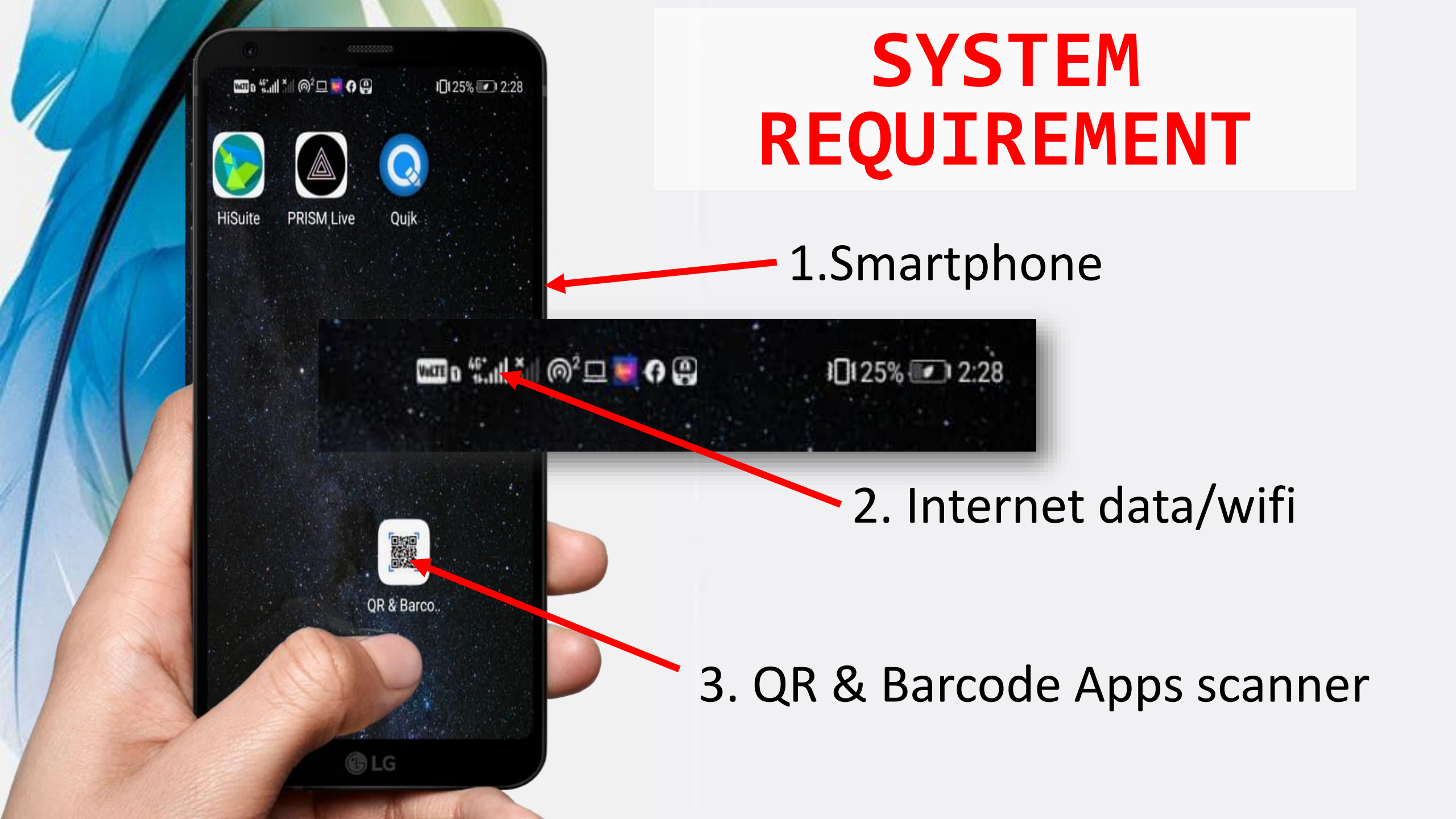

### **REGISTRATION FLOW Student & internship**

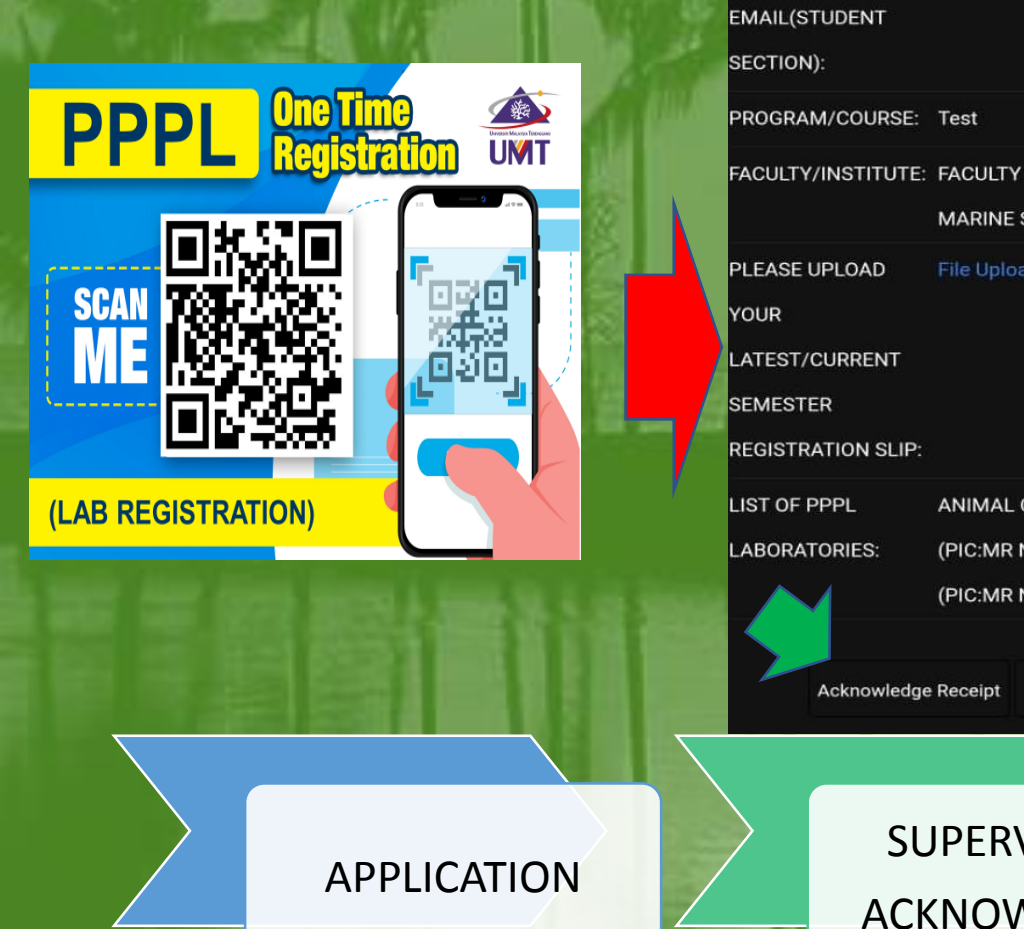

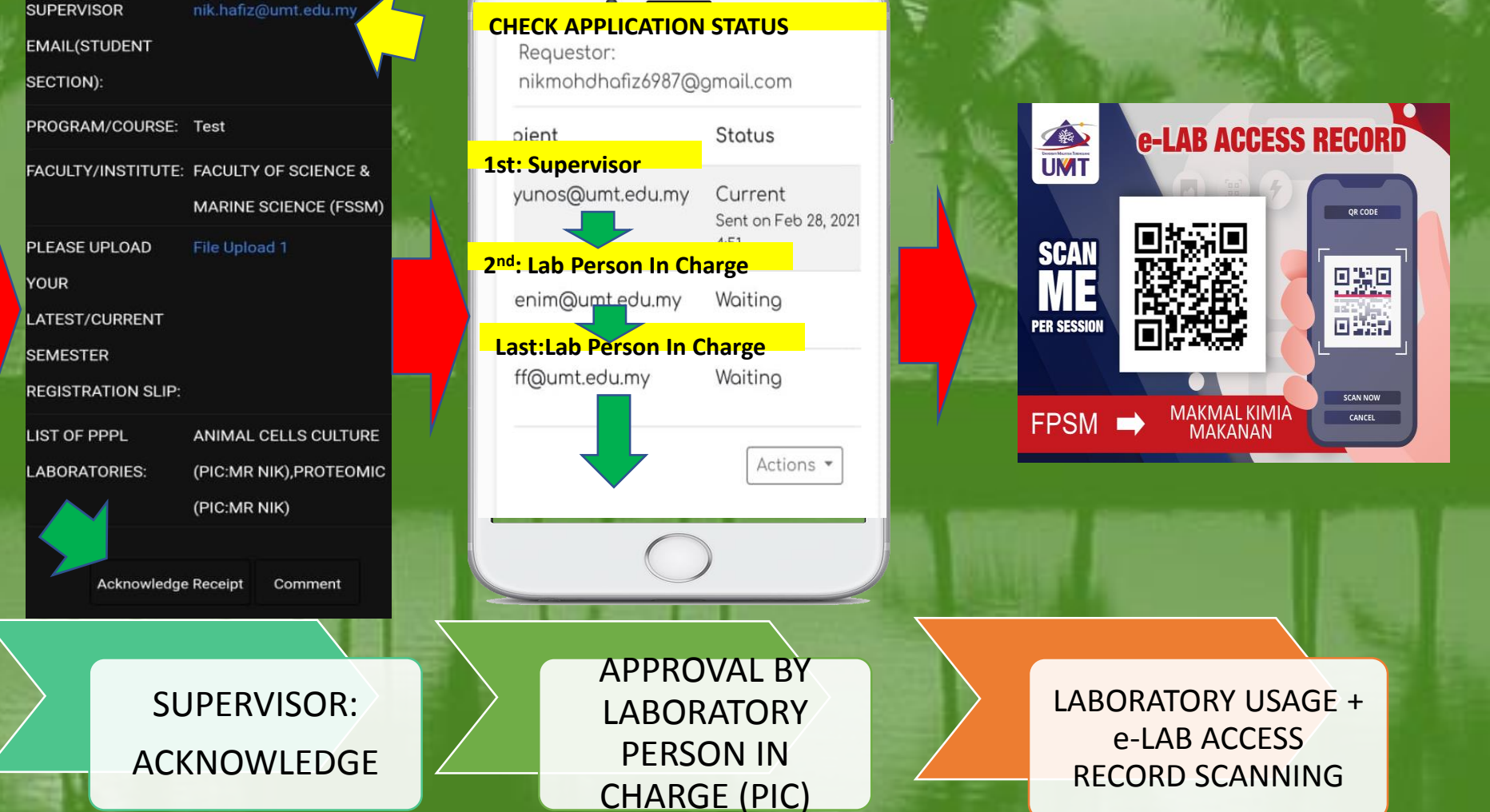

# **REGISTRATION FLOW** Lab staff-practical session/ lecturer

Actions -

**CHECK APPLICATION STATUS** 

Requestor:

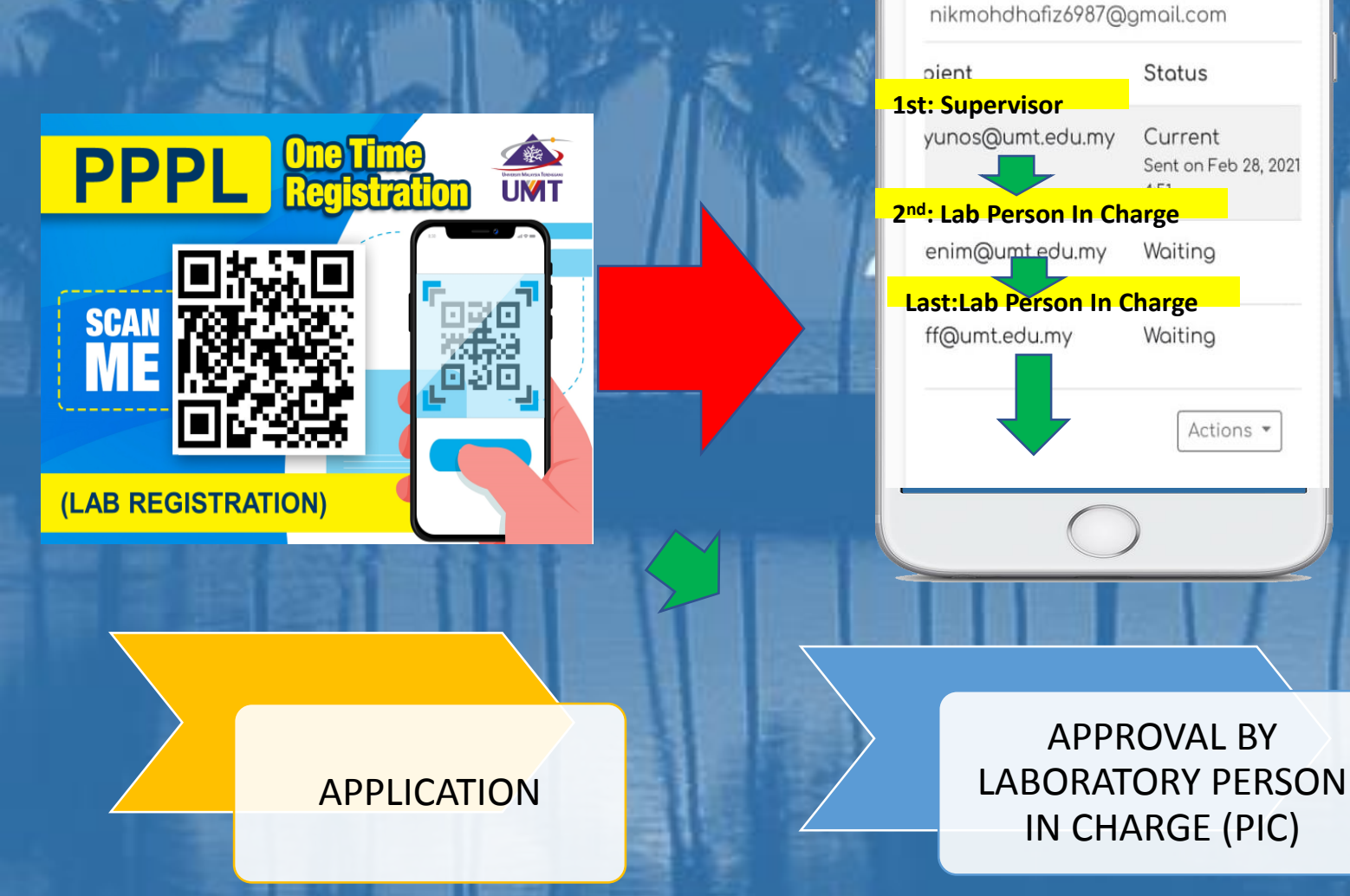

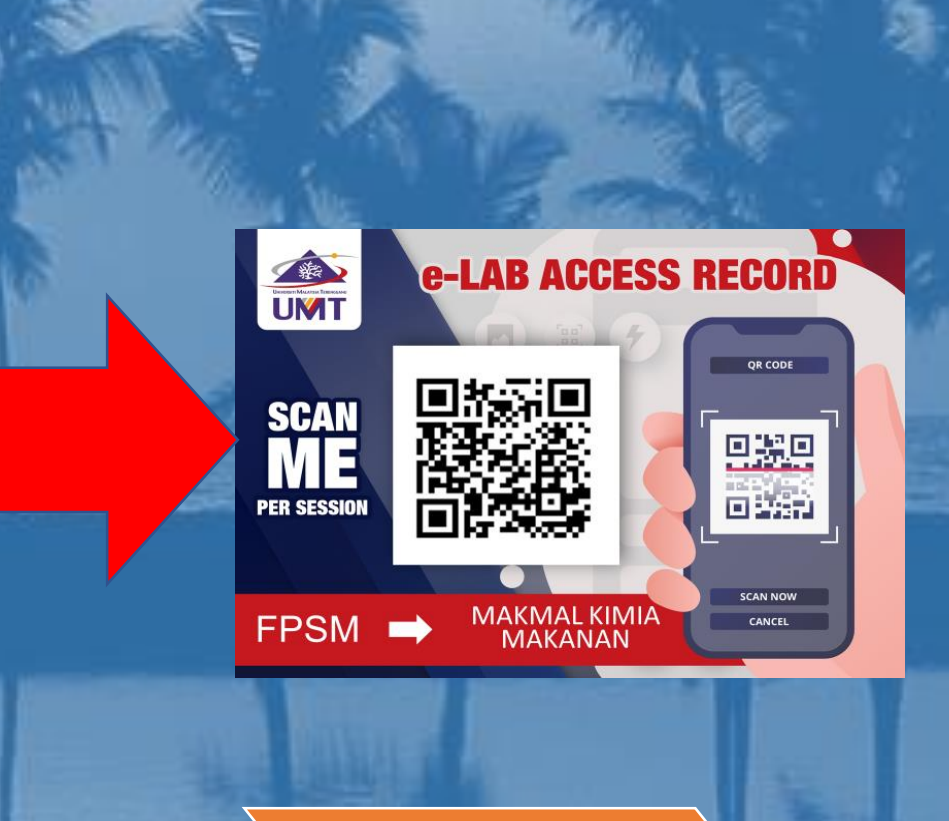

LABORATORY USAGE + e-LAB ACCESS **RECORD SCANNING** 

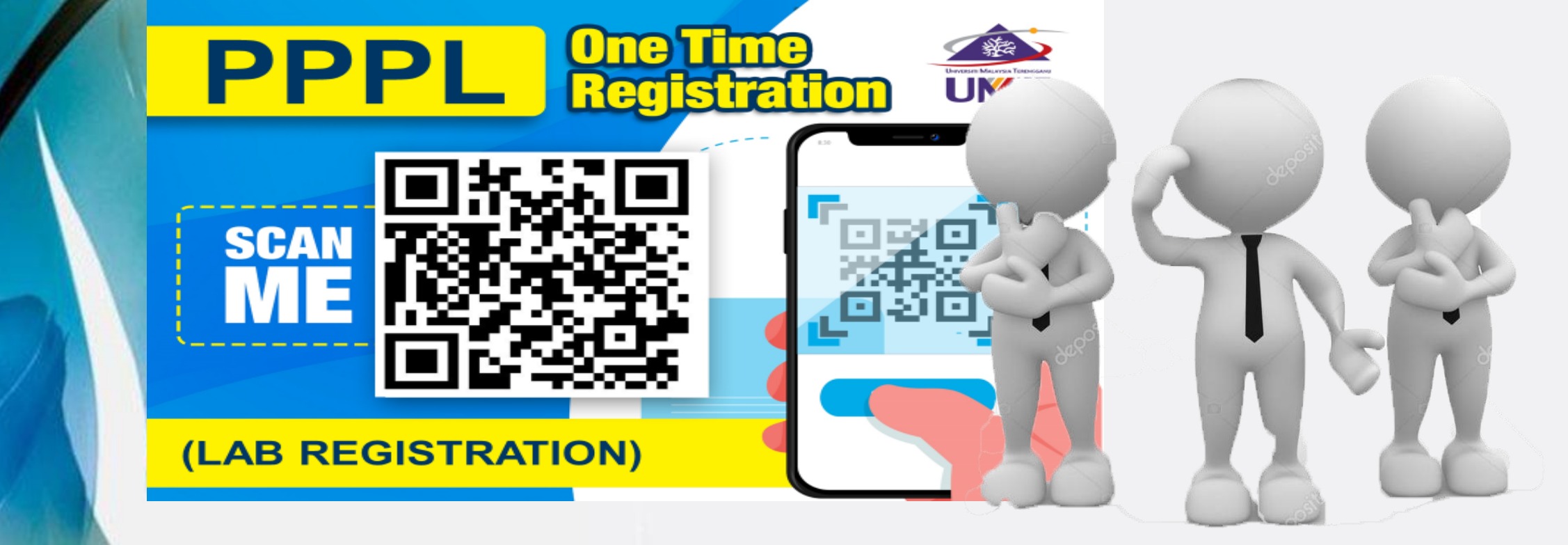

## APPLICANT (category 1): STUDENT/ FINAL YEAR PROJECT (FYP)/ UNDERGRADUATES/ GRA/RA

#### **SCAN QR ONE TIME REGISTRATION**

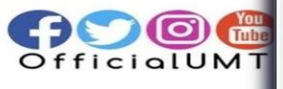

#### ONE TIME REGISTRATION PPPL

I.PLEASE FILL THIS FORM ONE TIME FOR EVERY SEMESTER 2.ALL USER ARE REQUIRED TO REGISTER BEFORE USING UMT LAB FACILITIES.

3.PLEASE PREPARE & UPLOAD SEMESTER REGISTRATION SLIP FOR STUDENT.

1.PLEASE PREPARE & UPLOAD ACCEPTANCE LETTER/OFFER LETTER FOR INTERNSHIP/ RESEARCH ASSISTANT (RA)/GRADUATE RESEARCH ASSISTANT (GRA)

5. CLICK THIS LINK FOR STEP BY STEP GUIDELINE:

https://drive.google.com/drive/folders/1 SWzH-YQe70pKkHYaPF6L9sGDqIfpFT0t? Jsp=sharing

The name and photo associated with your Google account will be recorded

| •                          |  | •                                                                                                    |  |
|----------------------------|--|----------------------------------------------------------------------------------------------------|--|
| KEY IN YOUR EMAIL          |  | ասն <sup>4</sup> ն,սի Հրի (Թ) Հայ է 49% <b>Շ</b> ր 11:                                                                                               |  |
| Email address *            |  | ONE TIME                                                                                                    |  |
| nikmohdhafiz6987@gmail.com |  | REGISTRATION<br>:PPPL<br>The name and photo associated with<br>your Google account will be recorded<br>when you upload files and submit this<br>form |  |
|                            |  |                                                                                                    |  |
| REGISTRATION               |  | SELECT CATEGORIES                                                                                                    |  |
| ADDITIONAL LABORATORY/     |  | APPLICANT CATEGORIES                                                                                                    |  |
| SEMESTER)                  |  | STATUS *                                                                                                    |  |
| Page 1 of 8                |  | MSc STUDENT -                                                                                                    |  |
| Next                       |  | Page 2 of 8                                                                                                    |  |
|                            |  | Back Next                                                                                                    |  |
|                            |  |                                                                                                    |  |

LATEST/CURRENT SEMESTER REGISTRATION SLIP \*

#### FILL IN YOUR DETAILS & UPLOAD YOUR REGISTRATION SLIP

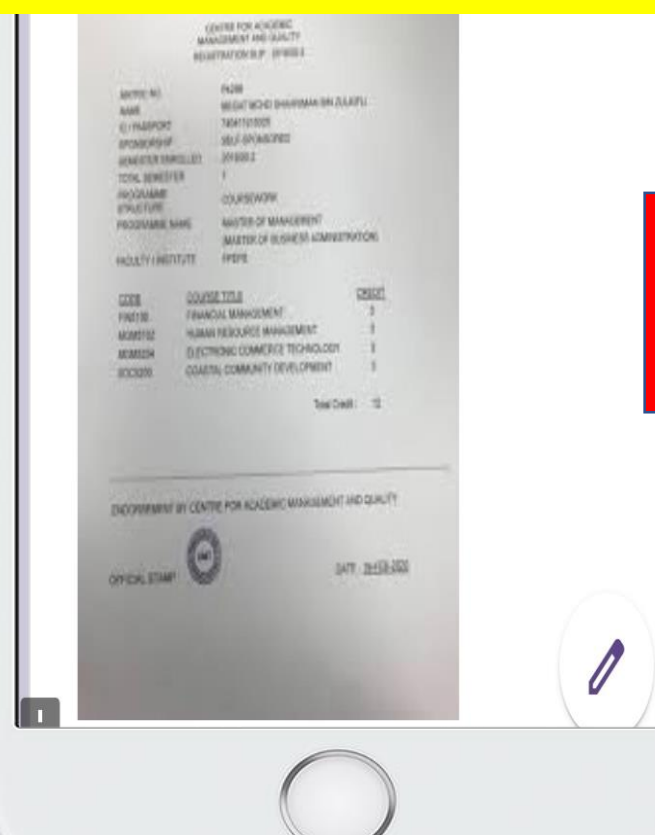

#### **TICK ALL LABORATORY YOU NEED**

APPLICATION FOR PPPL LABORATORIES

please choose your lab.

LIST OF PPPL LABORATORIES \*

ANALISIS AM (PIC:MR NIK)

SATREPS JICA (LIMITED ACCESS) (PIC:MR NIK)

ANIMAL CELLS CULTURE (PIC:MR NIK)

PLANT TISSUE CULTURE (PIC:MR NIK)

- GENOMIC (PIC:MR NIK)
- TRANCRIPTOMIC (PIC:MR NIK)
- PROTEOMIC (PIC:MR NIK)
- ANALYSIS (PIC:MR NIK)

~

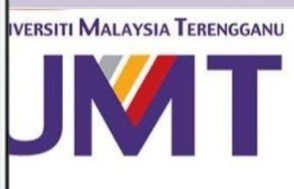

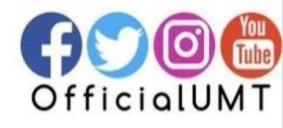

#### CLICK SUBMIT <FINISH>

### ONE TIME REGISTRATION :PPPL

PPPL ADMIN: YOUR LAB FACILITIES APPLICATION HAS BEEN RECEIVED FOR SESSION:SEMESTER 1, YEAR 2020/2021. PLEASE WAIT FOR 5 DAYS FOR DATA TO BE REVIEWED. THANK YOU.

Submit another response

#### **TRACK YOUR APPLICATION> OPEN YOUR EMAIL>SEE NOTIFICATION**

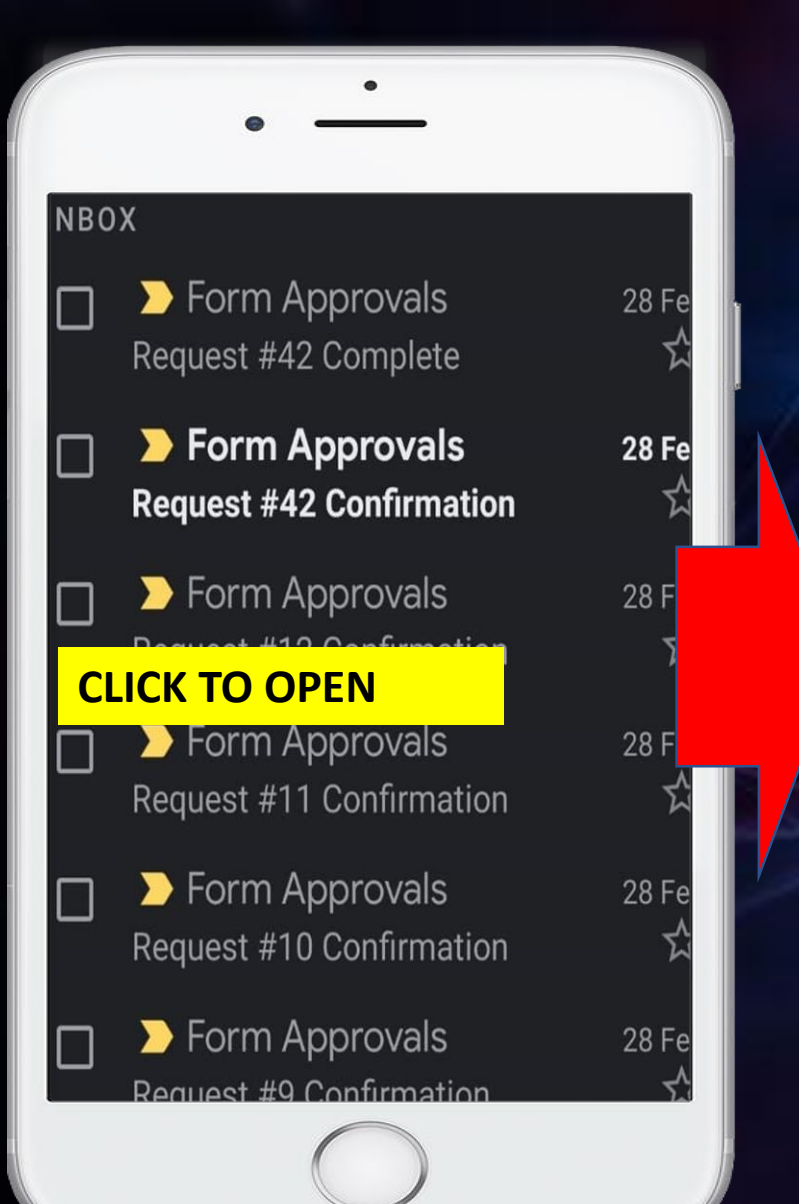

#### **CLICK TRACK REQUEST CHECK APPLICATION STATUS** Requestor: ONE TIME REGISTRATION nikmohdhafiz6987@gmail.com :PPPL TRIAL SYSTEM pient **1st: Supervisor** Track request | Cancel request yunos@umt.edu.my Your request has been sent to the first recipient. 2<sup>nd</sup>: Lab Person In Charge nikmohdhafiz6987@gmail.com Requestor: enim@umt.edu.my PURPOSE: REGISTRATION Last:Lab Person In Charge STATUS: FINAL YEAR PROJECT/UNDERRADUATE ff@umt.edu.my STUDENT NAME: Nik demo MATRIC NUMBER/IC 4577 NUMBER: **APPLICANT WILL RECEIVE "COMPLETE" NOTIFICATION AS ALL PIC APPROVED**

Status

Current

Waiting

Waiting

Sent on Feb 28, 2021

Actions •

**CLICK TO CANCEL** 

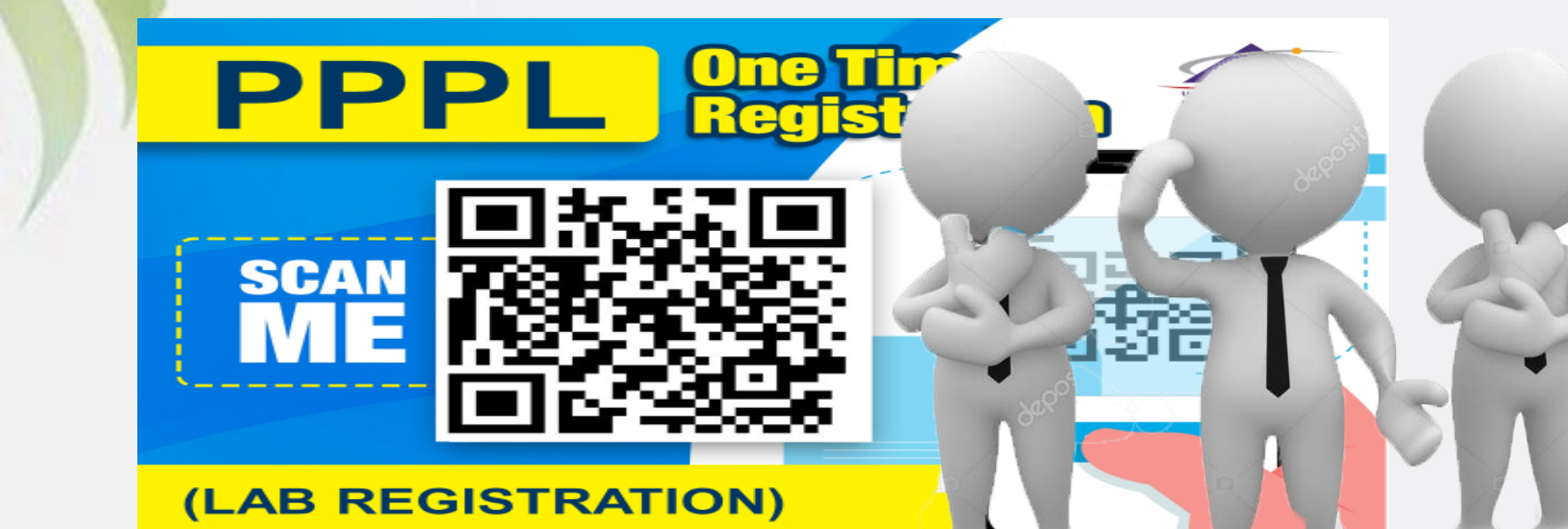

## **APPLICANT (category 2): INTERNSHIP ATTACHEMENT**

#### **SCAN QR ONE TIME REGISTRATION**

ERSITI MALAYSIA TERENGGANU

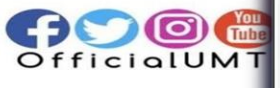

#### ONE TIME REGISTRATION PPPL

I.PLEASE FILL THIS FORM ONE TIME FOR EVERY SEMESTER 2.ALL USER ARE REQUIRED TO REGISTER BEFORE USING UMT LAB FACILITIES.

3.PLEASE PREPARE & UPLOAD SEMESTER REGISTRATION SLIP FOR STUDENT.

4.PLEASE PREPARE & UPLOAD ACCEPTANCE LETTER/OFFER LETTER FOR INTERNSHIP/ RESEARCH ASSISTANT (RA)/GRADUATE RESEARCH ASSISTANT (GRA)

5. CLICK THIS LINK FOR STEP BY STEP GUIDELINE:

https://drive.google.com/drive/folders/1 SWzH-YQe70pKkHYaPF6L9sGDqlfpFT0t? Jsp=sharing

The name and photo associated with your Google account will be recorded

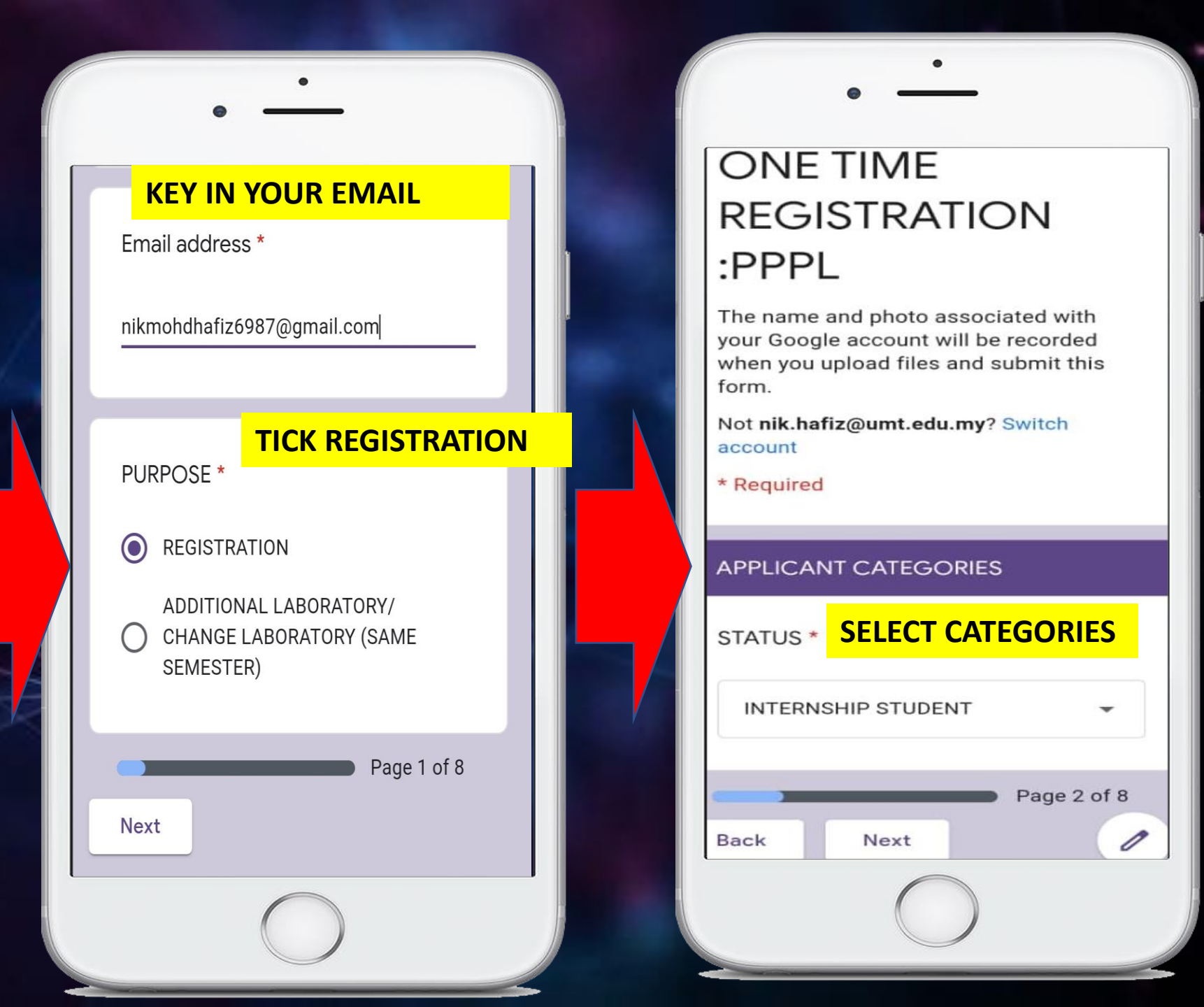

#### FILL IN YOUR DETAILS & UPLOAD YOUR OFFER/ACCEPTANCE LETTER

PHONE NO: \*

e.g. 011-1111 1111

Your answer

DURATION (START) \*

Date

#### **DURATION FOR INTERNSHIP**

DURATION (END) \*

Date

#### ACCEPTANCE/OFFER LETTER FOR INTERNSHIP IN UMT \*

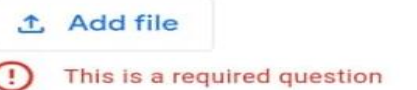

APPLICATION FOR PPPL LABORATORIES

please choose your lab.

#### TICK ALL LABORATORY YOU NEED

LIST OF PPPL LABORATORIES \*

ANALISIS AM (PIC:MR NIK)

SATREPS JICA (LIMITED ACCESS) (PIC:MR NIK)

ANIMAL CELLS CULTURE (PIC:MR NIK)

PLANT TISSUE CULTURE (PIC:MR NIK)

- GENOMIC (PIC:MR NIK)
- TRANCRIPTOMIC (PIC:MR NIK)
- PROTEOMIC (PIC:MR NIK)
- ANALYSIS (PIC:MR NIK)

 $\sim$ 

1

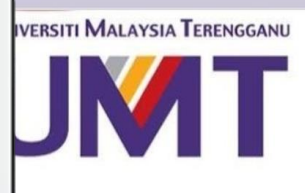

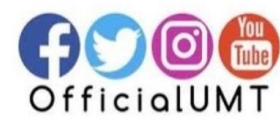

#### **CLICK SUBMIT <FINISH>**

## ONE TIME REGISTRATION :PPPL

PPPL ADMIN: YOUR LAB FACILITIES APPLICATION HAS BEEN RECEIVED FOR SESSION:SEMESTER 1, YEAR 2020/2021. PLEASE WAIT FOR 5 DAYS FOR DATA TO BE REVIEWED. THANK YOU.

Submit another response

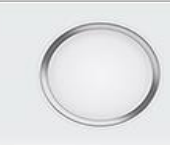

#### TRACK YOUR APPLICATION> OPEN YOUR EMAIL>SEE NOTIFICATION

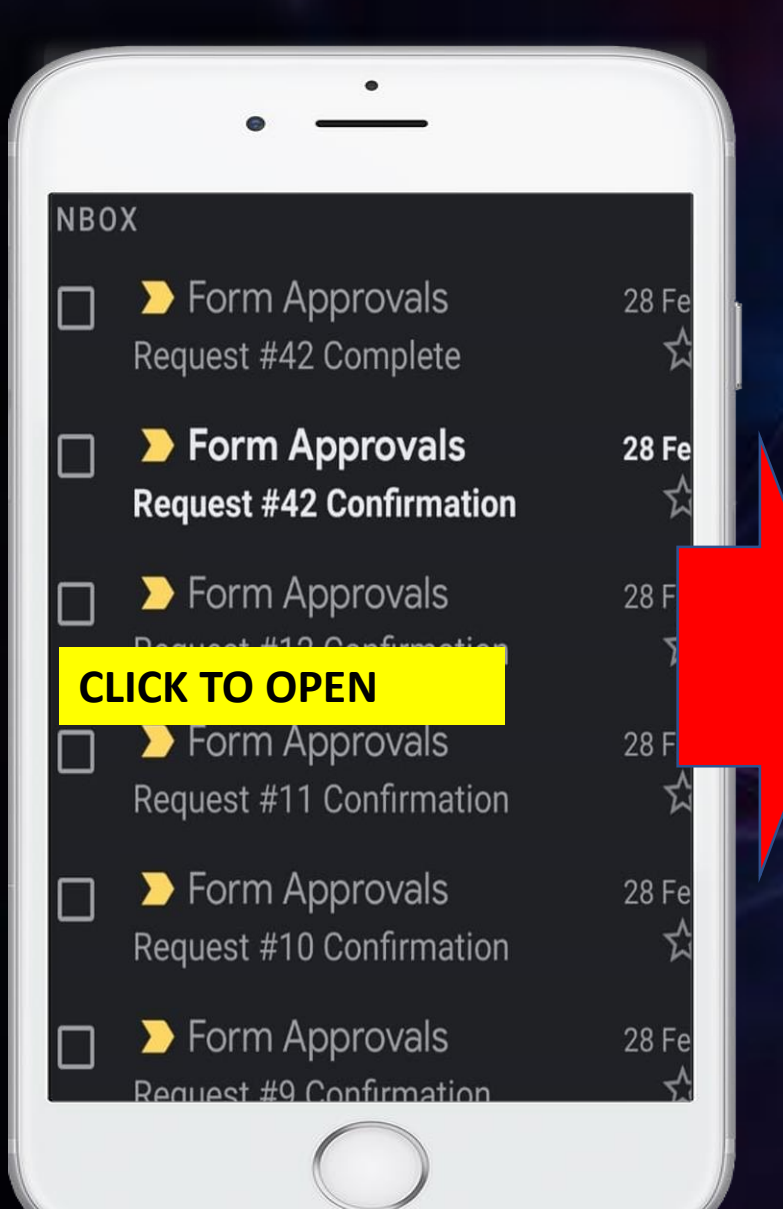

#### **CLICK TRACK REQUEST** ONE TIME REGISTRATION :PPPL TRIAL SYSTEM Track request | Cancel request Your request has been sent to the first recipient. nikmohdhafiz6987@gmail.com Requestor: PURPOSE: REGISTRATION STATUS: FINAL YEAR PROJECT/UNDERRADUATE STUDENT NAME: Nik demo MATRIC NUMBER/IC 4577 NUMBER: **APPLICANT "COMPLETE** AS ALL PIC A

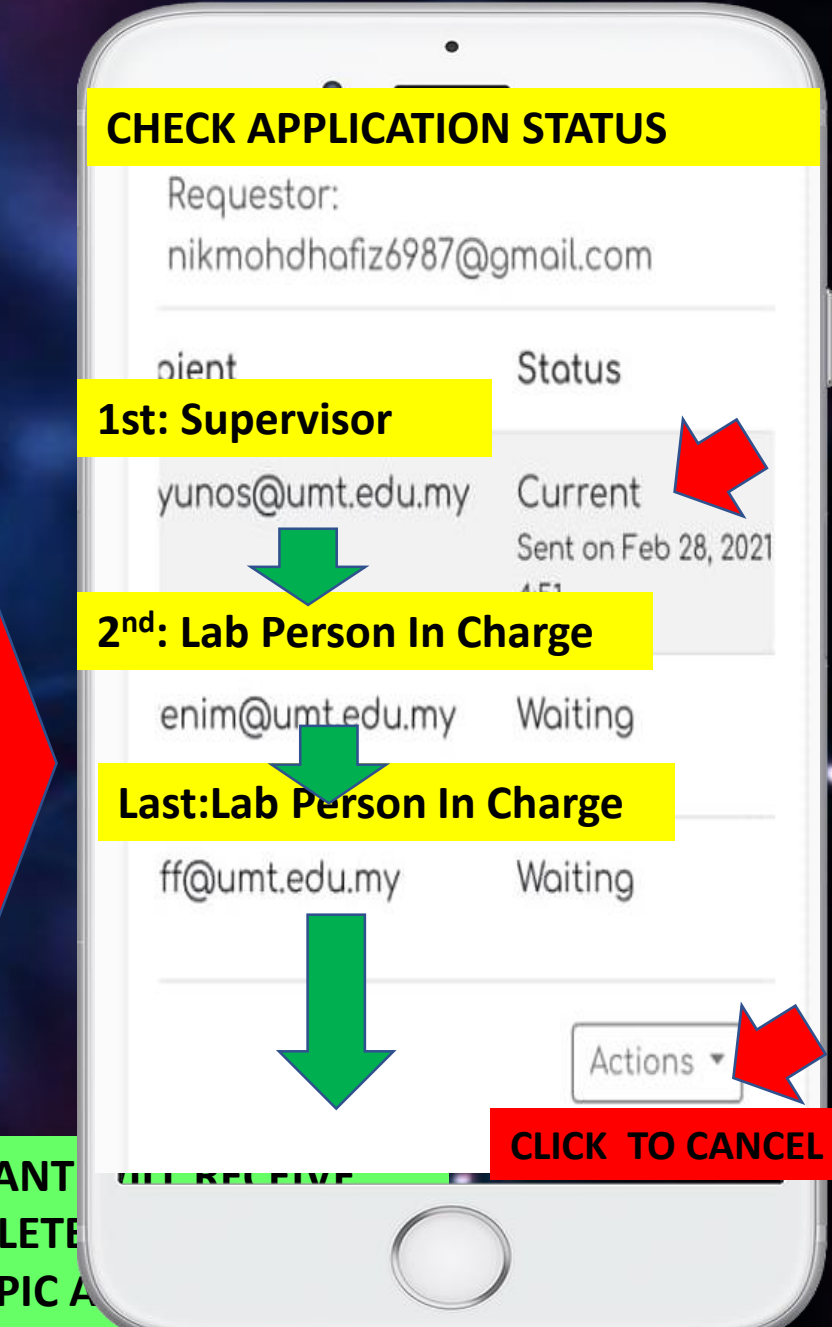

## e-LAB ACCESS RECORD

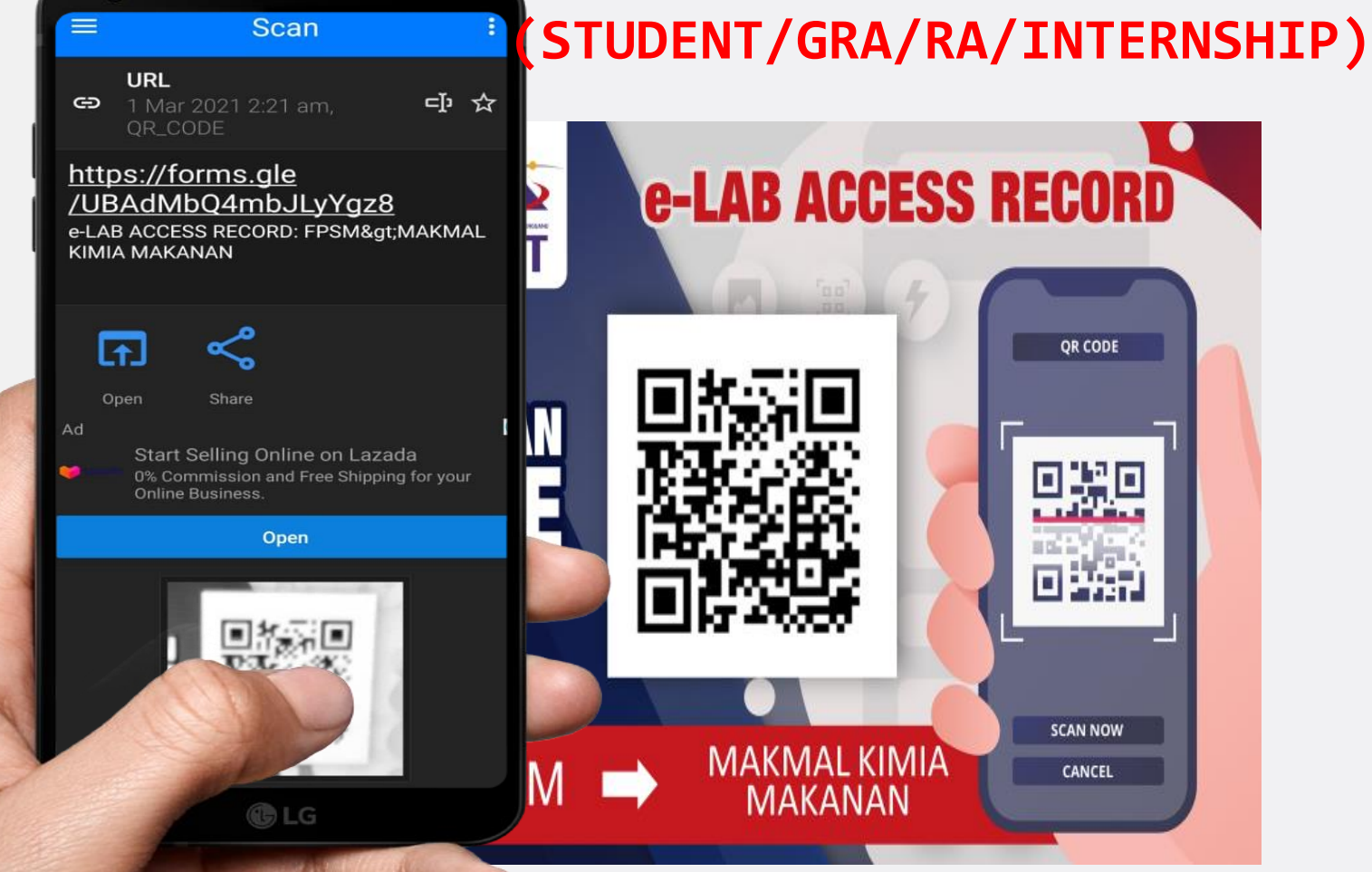

15

#### **SCAN QR: e-LAB ACCESS RECORD**

#### SCAN QR: e-LAB ACCESS RECORD

### e-LAB ACCESS RECORD: PPPL>SATREP JICA

PLEASE USE THE SAME EMAIL ADDRESS FROM THE REGISTRATION FORM.

\* Required

#### **KEY IN YOUR EMAIL> CLICK NEXT**

Email address \*

Your email

Next

e-LAB ACCESS RECORD: PPPL>SATREP JICA SELECT YOUR STATUS >CLICK SUBMIT

#### APPLICANT CATEGORIES

| STATUS <sup>•</sup> | *          |   |
|---------------------|------------|---|
| MSc S               | FUDENT     | • |
| Back                | Submit     |   |
|                     | $\bigcirc$ |   |

### e-LAB ACCESS RECORD: PPPL>SATREP JICA

Thank you. Your data has been recorded.

Submit another response

This form was created inside of Universiti Malaysia Terengganu. <u>Report Abuse</u>

#### COMPLETE

## e-LAB ACCESS RECORD

(PERSON IN CHARGE; LAB PRACTICAL SESSION

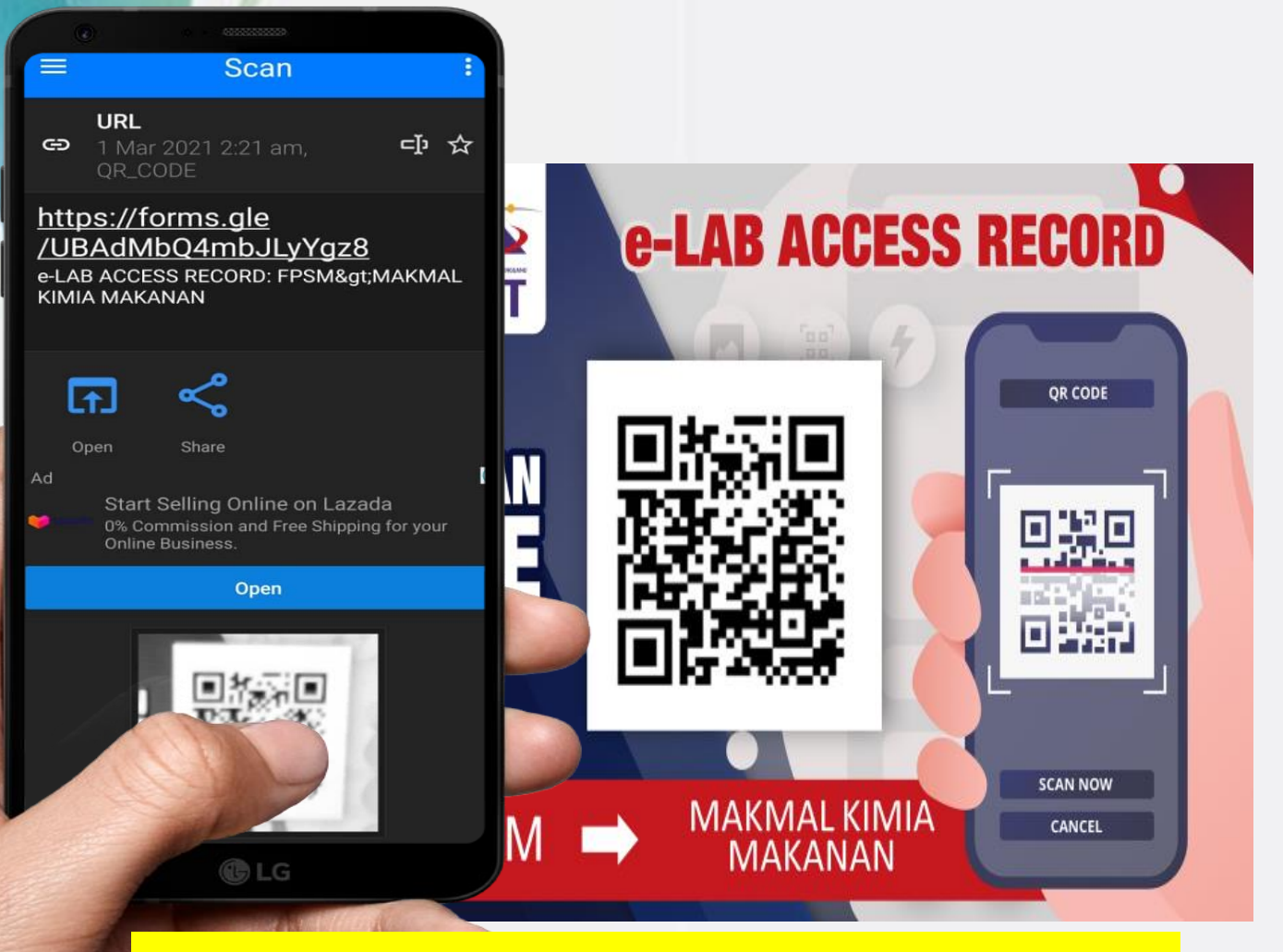

#### **SCAN QR: e-LAB ACCESS RECORD**

SCAN QR: e-LAB ACCESS RECORD

e-LAB ACCESS **RECORD: PPPL>** MATERIAL SCIENCE (TEACHING)

PLEASE USE THE SAME EMAIL ADDRESS FROM THE REGISTRATION FORM.

#### **KEY IN YOUR EMAIL> CLICK NEXT**

Email address \* nikmohdhafiz6987@gmail.com Next

FOR THE LAB PRACTICAL SESSION'S PERSON IN CHARGE ARE **RESPONSIBLE TO SCAN THE e-LAB ACCESS RECORD** JUMLAH PELAJAR/ TOTAL OF e-LAB ACCESS STUDENT **RECORD: PPPL>** SILA NYATAKAN BILANGAN PELAJAR UNTUK SESI AMALI /PLEASE STATE MATERIAL TOTAL NUMBER OF STUDENT FOR LAB.PRACTICAL SESSION SCIENCE Your answer (TEACHING) **KEY IN DETAILS NEEDED SELECT YOUR STATUS** \* Required PLEASE KEY IN YOUR COURSE CODE >CLICK NEXT /SILA MASUKKAN KOD KURSUS \* APPLICANT CATEGORIES Your answer STATUS \* SESSION/SESI \*

STAFF FOR LAB. PRACTICAL SES -Choose Next Back

Back

SUBMIT>FINISH

Submit

1